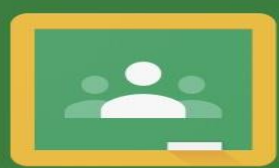

## Google Classroom

Classroom を利用すればクラスでのコミュニケーショ ンを促進でき、時間を節約しながら課題などを整理整 頓された状態に保つことができます。

使用する

## 『Google Classroom』とは

国の『GIGA スクール構想の実現』に向けて、令和2年度より、茅ヶ崎市内の全小・中学校で利用が始まっている『Google Workspace for Education』内のサービスの一つで、学校からの連絡・配信等で子ども・保護者の皆様と繋がれるツールになっています。

具体的にどのようなことが可能になるかというと、クラスルーム上で、担任より子ども たちの学校での様子・学年・学級通信などの配信、有事の際のオンライン配信で使用して いく『Google Meet』の経由場所など、多くの活用が考えられます。子どもたちに配布さ れているタブレットはもちろんのこと、保護者の皆様におかれましても、お持ちのスマー トフォンや、タブレット、PC上から閲覧することが可能になります。閲覧に関しては、在 籍している子ども・保護者の皆様のみが対象となります。

今後学校といたしましては、効果的な活用を模索していきながら、運用してまいりたい と思います。ご理解・ご協力のほどよろしくお願いします。

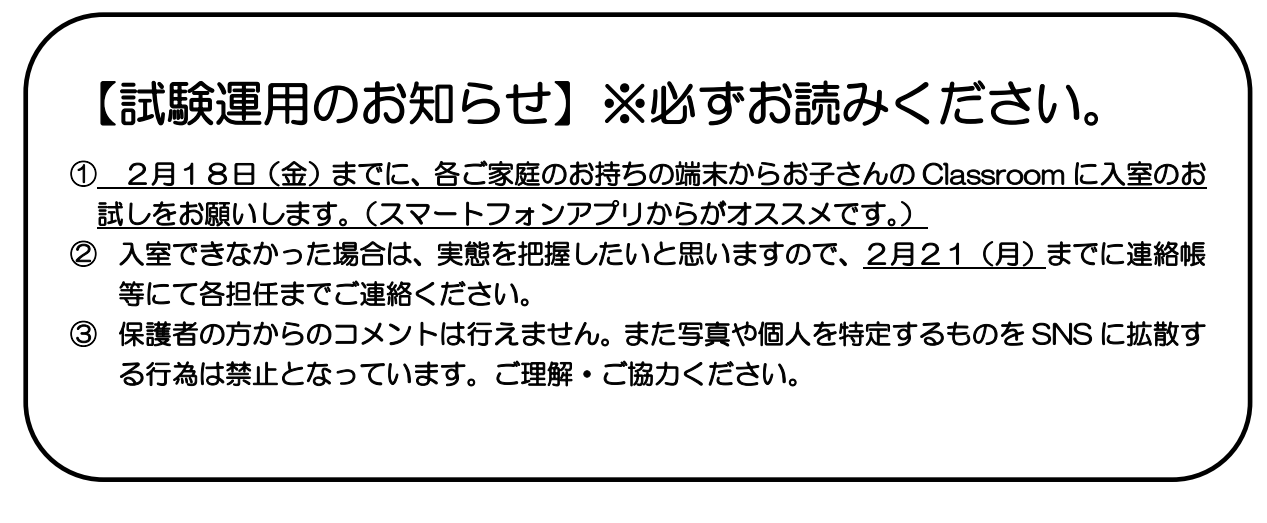

Google class room への入り方 ※スマホ・タブレット Ver

## 【Android 端末】

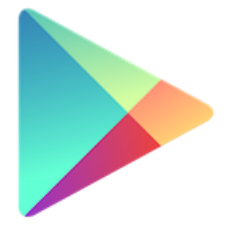

Google Play

【iPhone,iPad 端末】

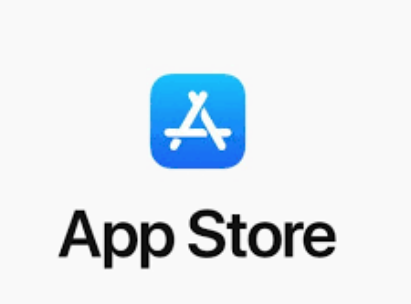

『PLAY ストア』

[App Store]

①上記それぞれの端末のストアアプリから、『Google Classroom』というアプリをイン ストールしてください。

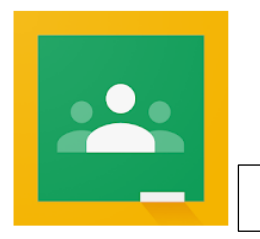

『Google Classroom』アプリ

②インストールできたらアプリを起動。『使用する』を選択し、次に進みます。

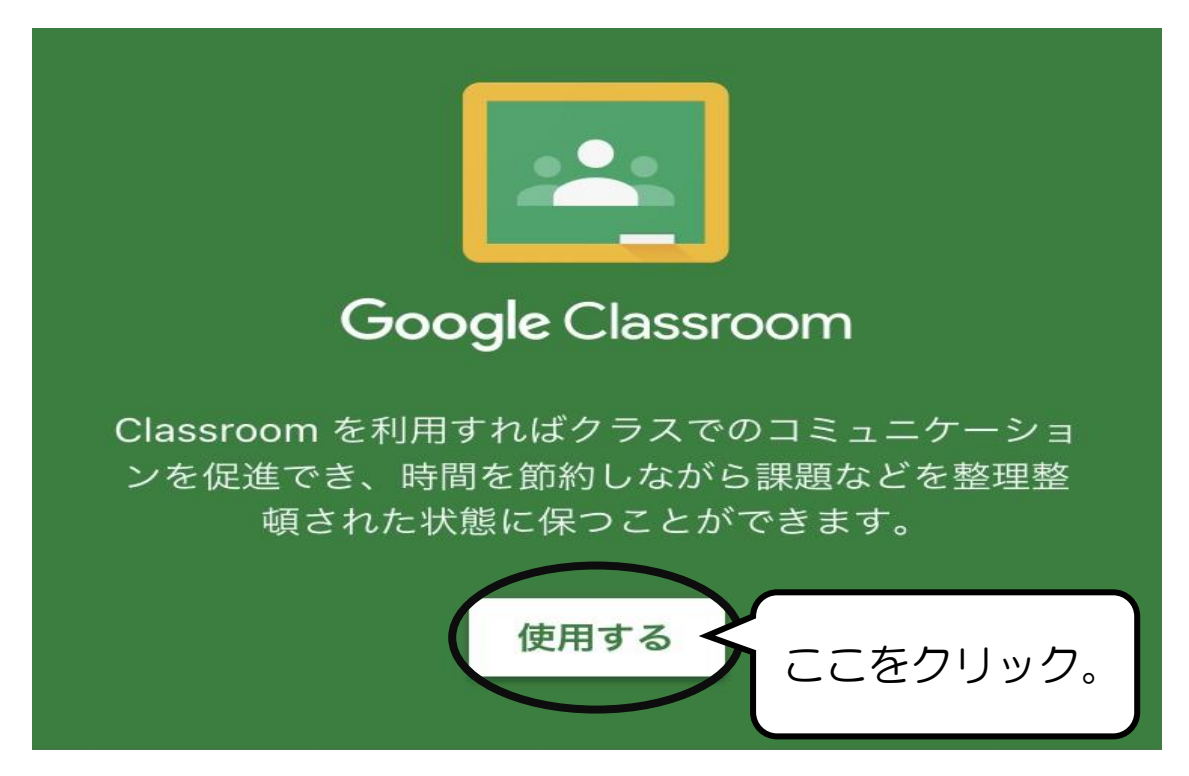

③ログイン画面にうつりますので、『メールアドレスまたは電話番号』の欄に、学校から配 布したグーグルアカウントを入力してください。『9桁の数字@sc.chigasaki.ed.jp』 入力できたら、『次へ』を押します。

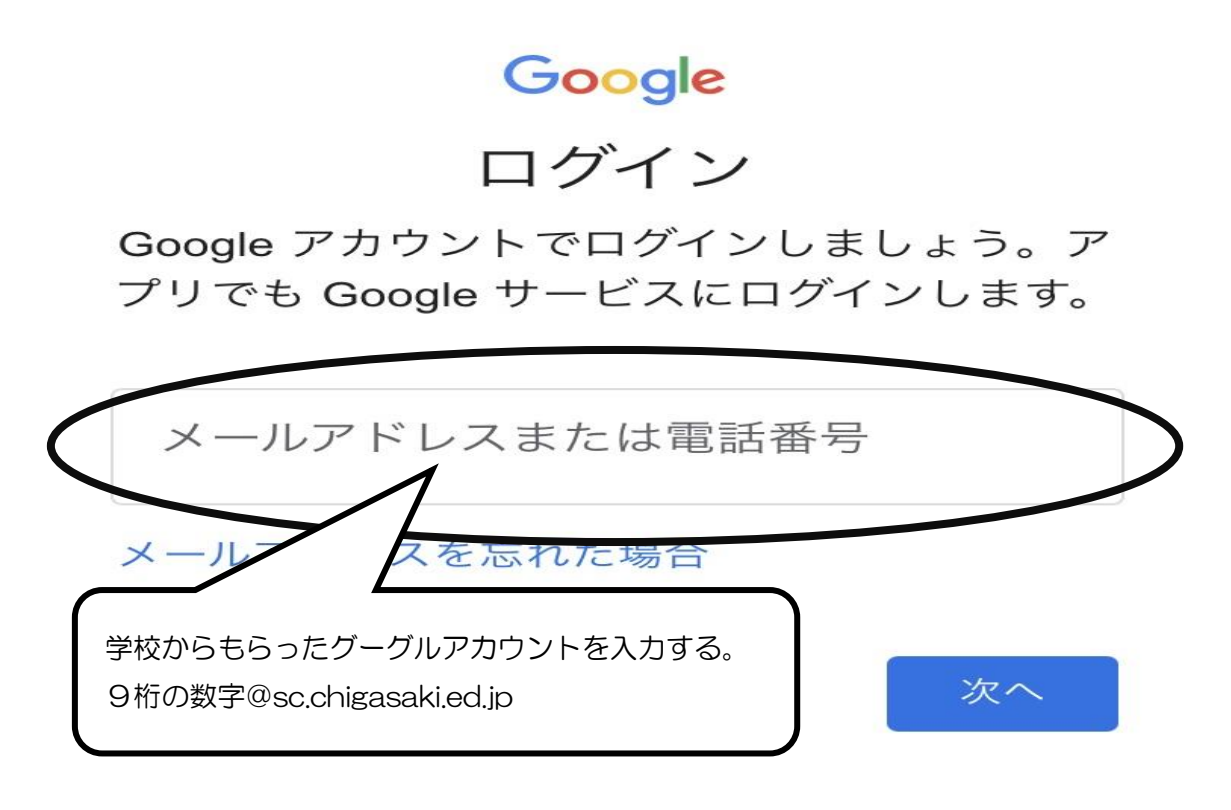

④パスワードを入力し、『次へ』を押します。

|           | God               | ogle        |    |           |
|-----------|-------------------|-------------|----|-----------|
|           |                   |             |    |           |
|           |                   |             |    |           |
|           |                   |             |    |           |
| $\langle$ | パスワードを入力          |             |    | $\supset$ |
| Ĉ         |                   | $\neg$      |    |           |
|           | ご家庭で決定したパスワードを入力す | <b>ති</b> . |    |           |
| L         |                   |             | 次/ | $\sim$    |

⑤お子さんが在籍しているクラスを押します。

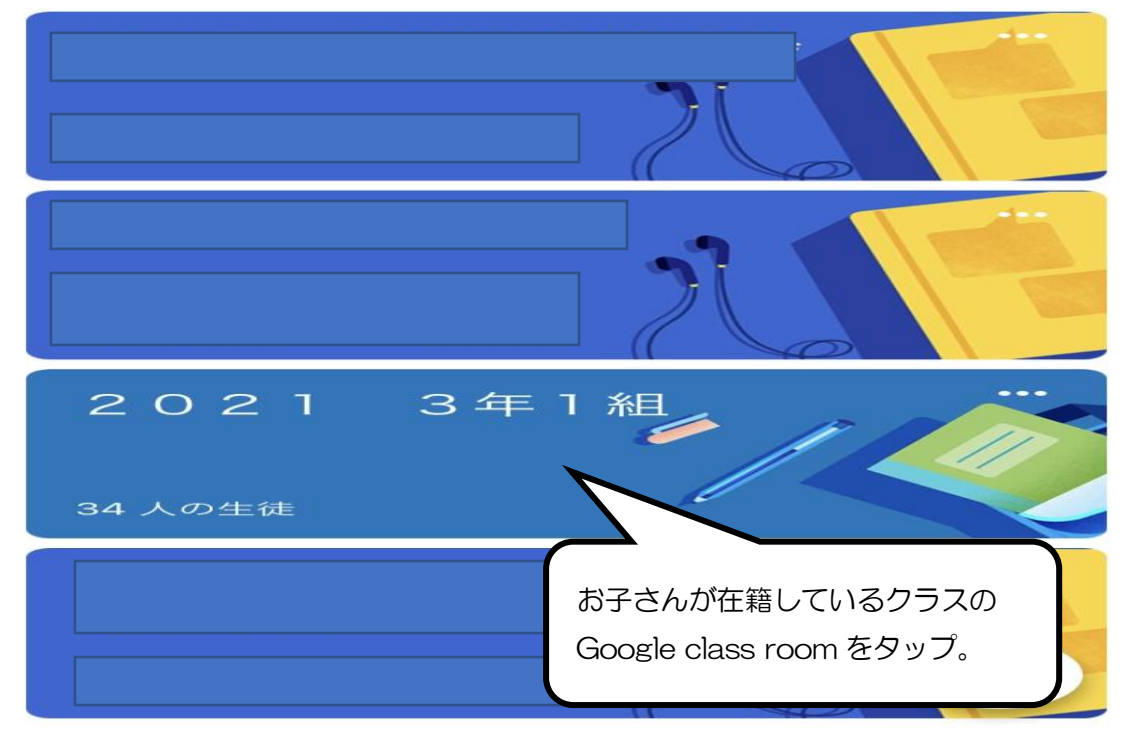

⑥これで入室は完了となります。

\_

C• 😂

| 2021 3年1組                                     |                 |
|-----------------------------------------------|-----------------|
| クラスに知らせたいことを入力                                |                 |
| <ul><li>9月2日</li><li>きょうの調子はどう?</li></ul>     |                 |
| 44 件のクラスのコメント                                 |                 |
| <ul> <li>フ月2日</li> <li>おそび係からのお知らせ</li> </ul> | ย絡は<br>こ表示されます。 |
| ● 1個の添付ファイル                                   |                 |

※Classroom 上で配信した内容は、在籍しているお子さん・保護者の皆様のみに制限をかけています。Classroomのコメントは保護者の書き込みはできません。写真や個人を特定するものを SNS に拡散する行為は禁止となっています。

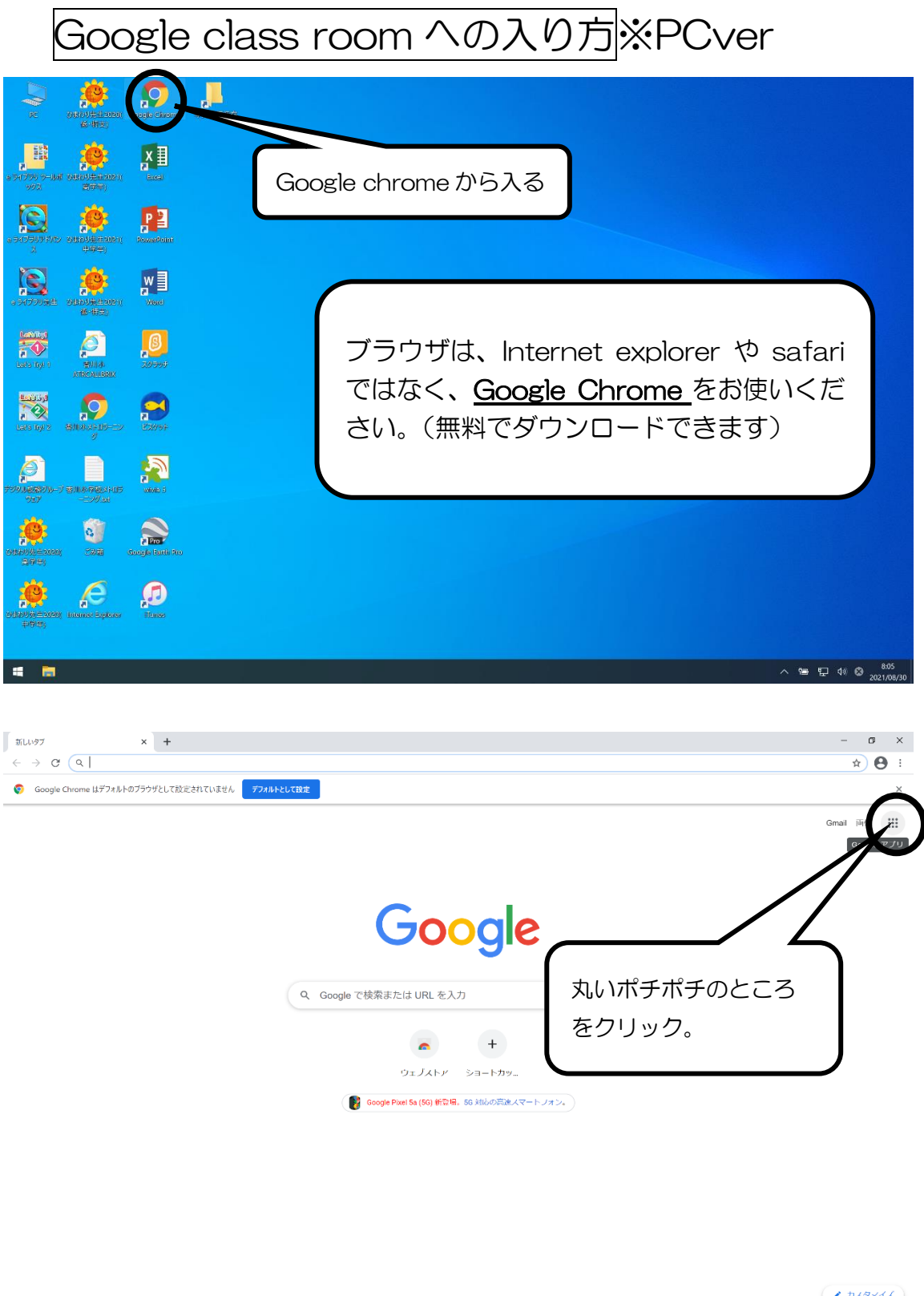

= 🖬 🧿

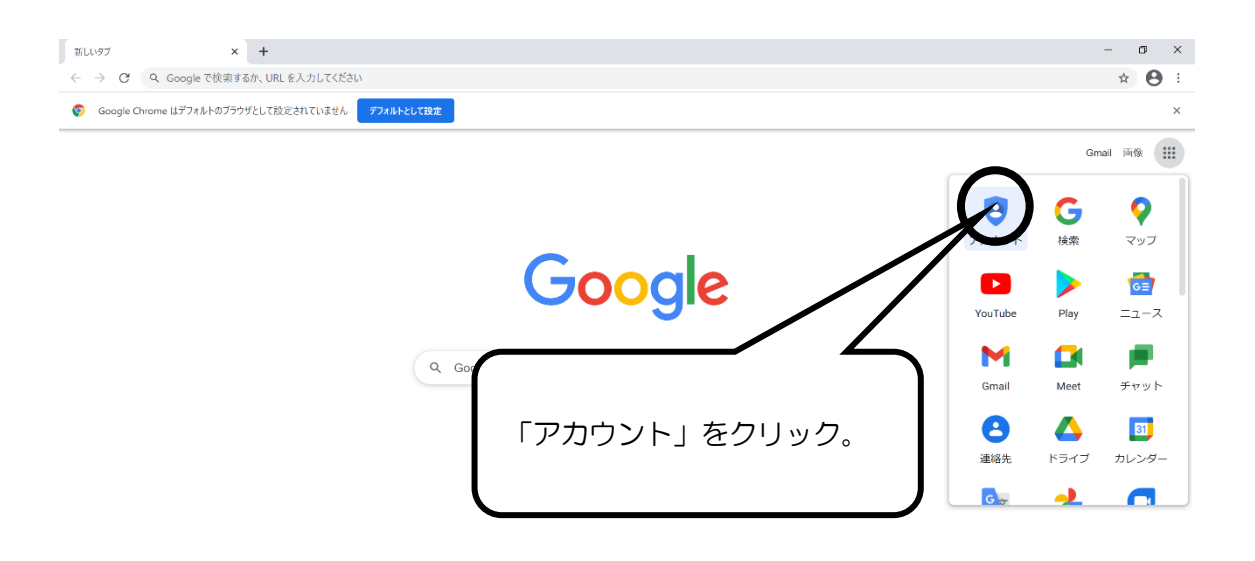

|                                                                                                    |                                                                                                    | ~ 10 S 00 S 00 − 00 −0 0 − 00 − 00 − 00 − 00 − 00 − 00 − 00 − 00 − 00 − 00 − 00 − 00 − 00 − 00 − 00 − 00 − 00 − 00 − 00 − 00 − 00 − 00 − 00 − 00 − 00 −0 00 − 00 − 00 − 00 − 00 −0 00 − |
|----------------------------------------------------------------------------------------------------|----------------------------------------------------------------------------------------------------|----------------------------------------------------------------------------------------------------|
|                                                                                                    |                                                                                                    | 506.170                                                                                                    |
| gle  דאַלער אין אין אין אין אין אין אין אין אין אין                                                                                                    |                                                                                                    | - o                                                                                                    |
| C 🌢 google.com/account/about/?hl=ja                                                                                                    |                                                                                                    |                                                                                                    |
| gle アカウント 概要 ブライバシーツール                                                                                                    |                                                                                                    | アカウントを作成する Google アカウントに移動                                                                                                    |
| すべての <b>Goo</b><br>サービスを<br>ちっと便利に                                                                                                    |                                                                                                    |                                                                                                    |
| Google アカウントにログインすると、すべての Google<br>うと便利になります。ログインすることで、サービスがは<br>バーソナライズされ、重要な情報にどこからでも簡単に丁<br>ます。                                                                                                    | ケービスがも<br>あなた専用に<br>アクセスでき                                                                                                    | ドバ極動をクリック。                                                                                                    |
| し ノ こ                                                                                                    | ケービスがも<br><sup>ウンビスでき</sup><br>あなた向けにカスタマイズ                                                                                          | アカウントを保護                                                                                                    |
| CODICICATION COORDERSTON COORDERSTON COORDERSTON COORDERSTON CONTRACT CONTRACT CON | ケービスがも<br>ちなた専用に<br>アクセスでき<br>あなた向けにカスタマイズ<br>アカウントにログインすれば、どのデバイスからで<br>もあなた専用にカスタマイズされた Google サービ<br>スを利用して、いつでも思いどおりに管理できま<br>す。 | アカウントを保護<br>Google アカウントは業界最先端のセキュリティで<br>保護されており、資威を侵入前に検出して自動的に<br>フロックします。                                                                                                    |

| G ログイン - Googl | le アカウント    | ×     | +                                                                                                    | - | σ   | × |
|----------------|-------------|-------|----------------------------------------------------------------------------------------------------|---|-----|---|
| ← → C          | accounts.go | ogle. | com/signin/v2/identifiler?service=accountsettings&continue=https%3A%2P%2Fmyaccount.google.com%3Futm_source%3Daccount-marketing-page%26utm_medium%3Dgo-to-accou | 1 | 2 0 |   |

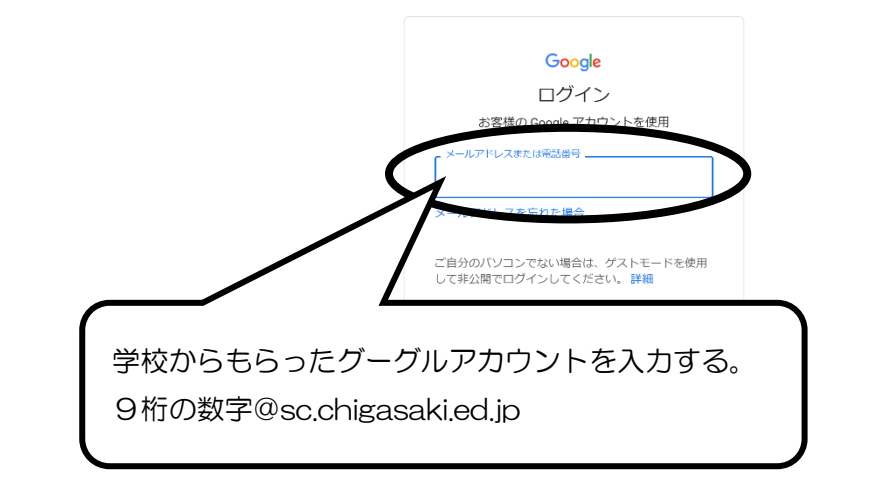

| 1            |               | •      | 9       |           |         |                  |                 |              |             |           |          |        |        |          |           |           |           |           |             |           |          | ~ '  | te q | 2 40 | A | 8:06<br>2021/0 | 5<br>8/30 |
|--------------|---------------|--------|---------|-----------|---------|------------------|-----------------|--------------|-------------|-----------|----------|--------|--------|----------|-----------|-----------|-----------|-----------|-------------|-----------|----------|------|------|------|---|----------------|-----------|
|              |               |        |         |           |         |                  |                 |              |             |           |          |        |        |          |           |           |           |           |             |           |          |      |      |      |   |                |           |
| 6            | D7            | イン - G | oogle 7 | カウント      | ×       | +                |                 |              |             |           |          |        |        |          |           |           |           |           |             |           |          |      |      | -    |   | ٥              | ×         |
| $\leftarrow$ | $\rightarrow$ | C      | <b></b> | accounts. | google. | om/signin/v2/cha | lenge/pwd?servi | ce=accountse | ettings&cor | ontinue=h | =https%3 | %3A%2F | 2F%2Fm | myaccour | nt.google | e.com%3Fu | utm_sourc | e%3Daccou | nt-marketir | ig-page%2 | 6utm_med | ium% | 3Dg  | 07   | ☆ | θ              | :         |

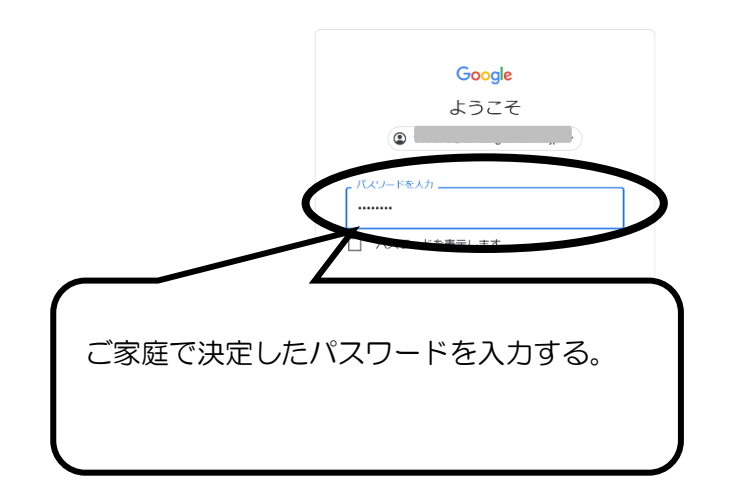

| 4 🖬 | 🧿 | ∧ 100 100 100 100 100 100 100 100 100 10 |
|-----|---|------------------------------------------|

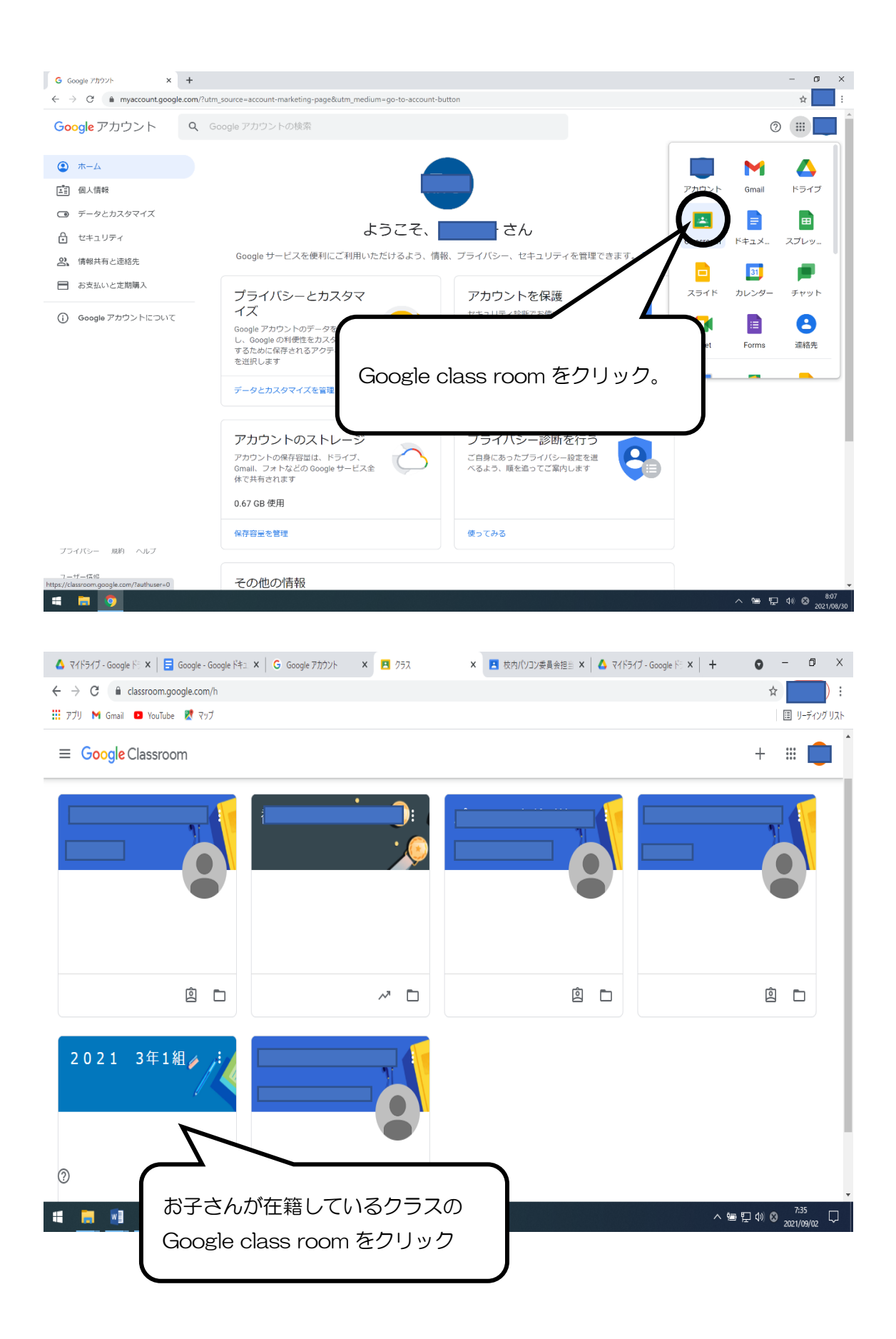

| ▲ マイドライブ - Google ▷ ×         ■ Google - Google - G | ogle ドキ: ×   G Google アカウント × II 2 0 2 1 3 年 1 組 × II 校内パソコン委員会担当 × / 《<br>/Mz/10TQ3MTU3OTM1 | マイドライブ - Google F:: x   +         ●         -         Ø         ×           ☆         ↓         ↓         ↓         ↓         ↓         ↓         ↓         ↓         ↓         ↓         ↓         ↓         ↓         ↓         ↓         ↓         ↓         ↓         ↓         ↓         ↓         ↓         ↓         ↓         ↓         ↓         ↓         ↓         ↓         ↓         ↓         ↓         ↓         ↓         ↓         ↓         ↓         ↓         ↓         ↓         ↓         ↓         ↓         ↓         ↓         ↓         ↓         ↓         ↓         ↓         ↓         ↓         ↓         ↓         ↓         ↓         ↓         ↓         ↓         ↓         ↓         ↓         ↓         ↓         ↓         ↓         ↓         ↓         ↓         ↓         ↓         ↓         ↓         ↓         ↓         ↓         ↓         ↓         ↓         ↓         ↓         ↓         ↓         ↓         ↓         ↓         ↓         ↓         ↓         ↓         ↓         ↓         ↓         ↓         ↓         ↓         ↓         ↓         ↓ </th |
|----------------------------------------------------------------------------------------------------|----------------------------------------------------------------------------------------------|----------------------------------------------------------------------------------------------------|
| ☰ 2021 3年1組                                                                                                    | ストリーム 授業 メンバー 採点                                                                             | * # 🗾 Î                                                                                                    |
| 202                                                                                                    | 21 3年1組                                                                                      | デーマを選択<br>5月をアップロード                                                                                                    |
| 期限間近<br>提出期限の近い課<br>ません                                                                                                    | () クラスに知らせたいことを入力                                                                            | ţ.                                                                                                    |
| 0                                                                                                    | 7月2日<br>あてび低からのお知らせ<br>2021/07/02 8:14.png<br>画像                                             | 1                                                                                                    |
| 担任の先生からの<br>新しい順番にここ                                                                                                    | の連絡はここに表示されます。                                                                               | ~ 9aa 12 4% ⊗ 742<br>2021/09/02 ↓                                                                                                    |

※Classroom上で配信した内容は、在籍しているお子さん・保護者の皆様のみに制限をかけています。

※Classroomのコメントは保護者の書き込みはできません。

※写真や個人を特定するものを SNS に拡散する行為は禁止となっています。ご理解・ご協力ください。